## Chapter 9 – Changing policies with the Business Process Agility space

The business wants to enable business users to periodically change policy settings without exposing all of the powering of the authoring space. In chapter 2, Andy the administrator created the Loans Origination Policy Management space and made it accessible to Joe, a business user.

When the Loan Origination application was created, it was automatically associated with the Loan Origination Authoring space it was created in. If Joe accessed the agility space, he will find it empty because the loan origination application needs to be manually exposed for use in that space.

1. As an administrator, go to the Fabric Administration space and open the Business Service Life cycle Management page.

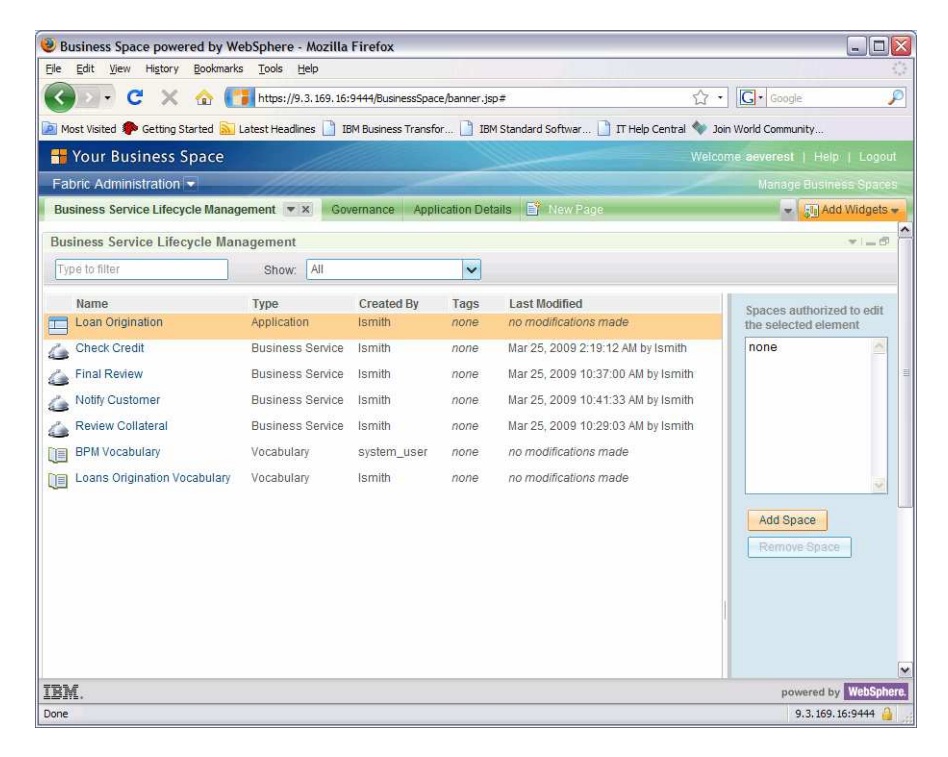

This page shows all Applications, Business services, and Vocabularies that exist in the system and allows and administrator to control what spaces are allowed to see these objects.

2. Click the Add Space button. Add the Loans Origination Policy Management space and click OK.

| Business Space powered by WebSphere - Mozilla Firefox                                                                                                    | (                    | - 0 🛛                   |
|----------------------------------------------------------------------------------------------------|----------------------|-------------------------|
| Ele Edit View Higtory Bookmarks Tools Help                                                                                                    |                      | 1.1.1<br>1.1.1<br>1.1.1 |
| 🕜 🕞 🗸 🏠 📑 https://9.3.169.16:9444/BusinessSpace/banner.jsp#                                                                                                    | ל ז [G + Google      | P                       |
| 🙍 Most Visited 🏶 Getting Started 🔝 Latest Headlines 🗋 IBM Business Transfor 📋 IBM Standard Softwar 🗋 IT Help Central 🧇                                                                                                    | Join World Community |                         |
| H Your Business Space                                                                                                    |                      |                         |
| Fabric Administration -                                                                                                    |                      |                         |
| Business Service Lifecycle Management         X         Governance         Application Details         New Edge           Loans         Origination Vocabulary         Vocabulary         Ismith         none         no modifications made           Associate Space with Element         Ismith         none         no modifications made | × Add V              | Vidgets -               |
| Available Spaces: Selected Spaces:                                                                                                    |                      |                         |
| Type to filter Loans Origination Authoring                                                                                                    | aeverest             |                         |
| Loans Origination Authoring       aeverest         Loans Origination Policy Management       aeverest         Add>>          <         Remove       <          <         1-2       2                                                                                                    |                      |                         |
| 1-7 7<br>IBM.                                                                                                    | OK Cancel            | WebSphere.              |
| Done                                                                                                    | 9.3.169.16:          | 9444 실                  |

## Editing policies in the Agility space

The Business Policy Configuration page allows a user to view and edit existing application-level policies. The application flow is used as a visualization and navigational aid to find policies relevant to a given business service. Edits to policies are restricted to editing existing values in policy conditions or results. Policies authored at the level of a business service are not accessible through this space. All changes go into a change set and are not available in the runtime until the change set is approved and published. Once the changes are published, the new invocation of a dynamic assembler will take advantage of the changes.

Your business user wants to change the loan amount threshold used to determine whether manual or automated underwriting is performed during the Final Review business service.

1. In the business policies area, select the Final Review business service.

| Business Space powered by WebSphere - Mozilla Firefox                                     |                                                                                                    |                                  |
|-------------------------------------------------------------------------------------------|----------------------------------------------------------------------------------------------------|----------------------------------|
| Elle Edit View Higtory Bookmarks Tools Help                                               |                                                                                                    |                                  |
| 🕢 🗸 C 🗙 🏠 🚺 https://9.3.169.16:9444/BusinessSpace/banner.jsp#                             |                                                                                                    | ☆・ Google 🔎                      |
| 🔟 Most Visited 🌩 Getting Started 脑 Latest Headlines 📄 IBM Business Transfor 📄 IBM Standar | d Softwar 📄 IT Help Central 🧇 Join World Community                                                                                                    |                                  |
| 🖶 Your Business Space                                                                     |                                                                                                    | Welcome aeverest   Help   Logout |
| Loans Origination Policy Management 💌                                                     |                                                                                                    | Manage Büsiness Spaces           |
| Business Policy Configuration 👻 X Business Variable Configuration Governance              | 📓 New Page                                                                                                    | 👻 💽 Add Widgets 👻                |
| Sustomer Care Cal Center Check Credit                                                     | Final Review Automatic override                                                                                                    |                                  |
| Business Policies Application: Losn Organicon V Service: Final Raview V                   | Edit: Click to begin making changes to this page                                                                                                    | *                                |
| Application Service Policies (1)      Einal Review Automatic override                     | Policy Details     Effective Date:                                                                                                    |                                  |
|                                                                                           | Priority: 0<br>For<br>Final Review in this application (Loan Origination)<br>When<br>Amount of Loan is less or equal to 25000<br>OR Loan Status in (Rejected,More info Needed)<br>Then<br>Select Automated Underwriting in Final Review | e                                |
| IBM                                                                                       |                                                                                                    | powered by WebSphere.            |
| Done                                                                                      |                                                                                                    | 9.3.169.16:9444 🔒                |

2. Select the Final Review Automatic Override policy and click Edit. Create a new change set with an explanation of the changes.

| Save Cancel A                                                                                                    | Create New Change                             | Set                                                                                               |
|----------------------------------------------------------------------------------------------------|-----------------------------------------------|---------------------------------------------------------------------------------------------------|
| General Information     Olicy Details     Effective Date:     Expiration Date:     Priority:     O     For     Final Review in this a | Name: •<br>Description:                       | Increase Loan Amount for Automated Underwriting Change limit from \$25,000 to \$30,000] OK Cancel |
| When<br>Amount of Loan is les<br>OR Loan Status in (R                                                                                 | as or equal to 25000<br>ejected,More Info Nee | ded)                                                                                              |
| Then<br>Select Automated Un                                                                                                    | derwriting in Final Rev                       | iew                                                                                               |

3. Select the condition about loan amounts, and click the pencil button on the right.

| Save Cancel Active change set Increase Loan Amount for Automated Und |
|----------------------------------------------------------------------|
| ▶ General Information                                                |
|                                                                      |
| Effective Date:                                                      |
| Expiration Date:                                                     |
| Priority: 0                                                          |
| For                                                                  |
| Final Review in this application (Loan Origination)                  |
| When                                                                 |
| Amount of Loan is less or equal to 25000                             |
| OR Loan Status in (Rejected, More Info Needed)                       |
| Then                                                                 |
| Select Automated Underwriting in Final Review                        |

4. Change the value from 25,000 to 30,000. Click OK to dismiss the dialog and Save to leave edit mode.

| USD |
|-----|
| ]   |

5. The change set shows up in the governance tab. Several policies can be edited with the same change set. Clicks submit change set and provide a comment for the reviewer.

| 🥹 Business Space po     | wered by WebSphere - Mozilla Firefox                  |                     |                               |                        |        |                              |                       |
|-------------------------|-------------------------------------------------------|---------------------|-------------------------------|------------------------|--------|------------------------------|-----------------------|
| Ele Edit View Histor    | ry <u>B</u> ookmarks <u>T</u> ools <u>H</u> elp       |                     |                               |                        |        |                              |                       |
| < > C >                 | < 🏠 📑 https://9.3.169.16:9444/Busines                 | ssSpace/banner.jsp# |                               |                        |        | 습 • 💽 • Google               | J.                    |
| 🙆 Most Visited p Gettin | g Started 🔝 Latest Headlines 📋 IBM Business T         | ransfor 📄 IBM S     | tandard Softwar 📋 IT Help Cen | tral 🧇 Join World Comm | unity  |                              |                       |
| H Your Busines          | s Space                                               |                     | 1111                          |                        |        | Welcome aev                  | erest   Help   Logout |
| Loans Origination F     | olicy Management 👻                                    |                     |                               |                        |        |                              |                       |
| Business Policy Confi   | guration Business Variable Configuration              | Governance 💌        | 🗙 📑 New Page                  |                        |        |                              | 👻 🚮 Add Widgets 🛩     |
| Change Sets             |                                                       |                     |                               |                        |        |                              |                       |
| Type to filter          |                                                       |                     |                               |                        |        | Show Active                  | Actions *             |
| Number Char             | nge Set                                               |                     | Submission Date               | Submitter              | Status | Business Space               |                       |
| 000023 Incre            | ase Loan Amount for Automated Underwriting            |                     | 2009-05-02 / 22:13:44         | aeverest               | Draft  | Loans Origination Policy Mar | nagement              |
|                         |                                                       |                     |                               |                        |        |                              |                       |
|                         |                                                       |                     | 1 1                           |                        |        |                              |                       |
| Submit Change Sel       | t Cancel Change Set Edit                              |                     |                               |                        |        |                              |                       |
| <u> </u>                |                                                       |                     |                               |                        |        | Detaile E                    | stomal Linka History  |
| = General Informa       | tion                                                  |                     |                               |                        |        | D'étalia L                   | Atoma Cinks Tilstory  |
| • General morning       |                                                       |                     |                               |                        |        |                              |                       |
| Number (                | J00023<br>Increase Loan Amount for Automated Linderwi | riting              |                               |                        |        |                              |                       |
| Description:            | Change limit from \$25,000 to \$30,000.               | ang                 |                               |                        |        |                              |                       |
|                         |                                                       |                     |                               |                        |        |                              |                       |
|                         |                                                       |                     |                               |                        |        |                              |                       |
| Tags:                   |                                                       |                     |                               |                        |        |                              |                       |
| Submitter:              | aeverest                                              |                     |                               |                        |        |                              |                       |
| Date:                   | May 2, 2009 10:13:44 PM                               |                     |                               |                        |        |                              |                       |
| Status: I               | Draft                                                 |                     |                               |                        |        |                              |                       |
|                         |                                                       |                     |                               |                        |        |                              |                       |
| Change                  |                                                       | Change Type         | Action                        | Submitter              |        | Last Modified Date           |                       |
| Final Review A          | wtomatic override                                     | Policy              | Modify                        | aeverest               |        | 2009-05-02 / 22:16:42        |                       |
|                         |                                                       |                     |                               |                        |        |                              |                       |
|                         |                                                       |                     |                               |                        |        |                              |                       |
| IBM.                    |                                                       |                     |                               |                        |        |                              | powered by WebSpher   |
| Done                    |                                                       |                     |                               |                        |        |                              | 9.3.169.16:9444 🎒     |

The changes must be approved and published before they take effect at runtime. After the change, a loan amount of \$26,000 will use the automatic variation for Final Review.